## Dear Parents,

Thank you for your patience with our transportation issues on 8/12/19. We are loading our buses as they arrive daily while also checking in every student that loads on a particular bus. This is our way of accounting for all students and their whereabouts. Our first Buses arrived yesterday at 3:04 and the last bus departed at 5:01 pm. We ask that you continue to be patient with us as we move through the process of resolving our transportation issues. Most of our buses arrive at Fort Braden after running a high school route that may make them late arriving on campus. This is complicated by the normal back to school delays normally present during the first few weeks as drivers become accustomed to their stops.

I apologize for the anxiety this causes for all of us. As a parent, I can understand your concerns. We will be manning our phone lines with as many staff members as possible during this time. In addition, Leon County Schools Transportation department has a hotline at 850-488-2636 for your concerns as well. The most efficient way to receive late bus information or other general school wide information is by registering on our Fort Braden listserv. We have inserted screenshots on subscribing to our ListServ in 3 easy steps.

In the instance that you are picking your child up until transportation issues are resolved, we have overflow parking available at the Fort Braden Community Park next door.

We will continue to account for all students and their whereabouts and communicate that to you. We anticipate that today's routes will be running late as well but hope that the situation improves as we move forward.

Thanks for your patience.

Jimbo Jackson Principal Fort Braden School The following steps will guide you on how to subscribe to the ListServ.

 Navigate your web browser to the Fort Braden School website (<u>https://www.leonschools.net/ftbraden</u>) and click on the ListServ icon on the top right of the page.

| C    leonschools.net/ftbraden                                      |        |                                |          |                 |         | *                     |           | : |
|--------------------------------------------------------------------|--------|--------------------------------|----------|-----------------|---------|-----------------------|-----------|---|
| 📼 Ft. Braden Homep                                                 |        |                                |          |                 |         |                       |           |   |
| POPULAR LINKS  Select Language  Powered by Google Translate        | Search | <u>9</u>                       | DISTRI   | СТ НОМЕ         | СНООЗ   | SE SCHOOL             |           |   |
| Fort Braden School<br>A PreK-8 school serving students since 1847. | Pa     | A <sup>+</sup><br>arent Portal | Calendar | Employment<br>S | Contact | Listserv<br>er   My A | ClassLink |   |

2. Click on the Subscribe or Unsubscribe link.

| LISTSERV Lite 16.5               | ?                                        |                                 |                   |
|----------------------------------|------------------------------------------|---------------------------------|-------------------|
| Subscriber's Corner Email Lists  | Log In                                   |                                 |                   |
| FTBRADEN-PARENTS Hon             | ne Page                                  |                                 |                   |
| FTBRADEN-PARENTS@LISTSERV        | 12.LEON.K12.FL.US                        |                                 | LISTSERV Archives |
| Latest Messages                  |                                          |                                 | Options           |
| Late Bus                         | Pizarro-Oyola, Alex <[log in to unmask]> | Mon, 12 Aug 2019 20:21:03 +0000 | 🔒 Log In          |
| Child Pickup Update              | Pizarro-Oyola, Alex <[log in to unmask]> | Tue, 13 Aug 2019 12:55:04 +0000 | Get Password      |
| Clinic Card Information in FOCUS | Pizarro-Oyola, Alex <[log in to unmask]> | Tue, 13 Aug 2019 17:51:49 +0000 |                   |
|                                  | Subscribe or Unsubscribe                 |                                 |                   |

3. Enter your Name and Email Address and then click on the Subscribe (FTBRADEN-PARENTS) button.

| Subscribe or Unsubscribe to the FTBRADEN-PARENTS List                                                                                                    |                                                           |                |  |  |  |
|----------------------------------------------------------------------------------------------------|-----------------------------------------------------------|----------------|--|--|--|
| FTBRADEN-PARENTS@LISTSERV12.LEON.K12.FL.US                                                                                                    |                                                           |                |  |  |  |
| This screen allows you to subscribe or unsubscribe to the FTBRADEN-PARENTS list. To confirm your identity and prevent third parties from subscribing you to a list against your will, an email message with a confirmation code will be sent to the address you specify. Simply wait for this message to arrive, then follow the instructions to confirm the operation.<br>Alternatively, you can update your subscription interactively by logging in with your LISTSERV password. |                                                           |                |  |  |  |
| Name:<br>Email Address:                                                                                                    |                                                           |                |  |  |  |
| Select List:                                                                                                    | FTBRADEN-PARENTS Fort Braden Parents                      | <b>+</b>       |  |  |  |
| 3 Subscription Type                                                                                                    | Regular     Digest (traditional)                          | [NODIGEST]     |  |  |  |
| Subscribe (F                                                                                                    | TBRADEN-PARENTS) Unsubscribe (FTBRADEN-PARENTS) Unsubscri | be (All Lists) |  |  |  |

LISTSERV12.LEON.K12.FL.US